# 

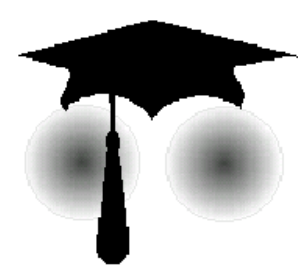

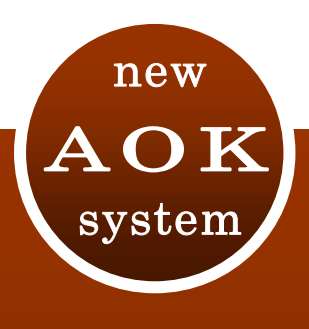

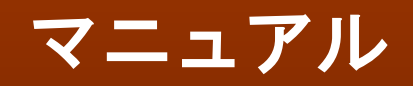

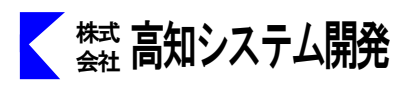

マイディックは、インターネットで提供されている辞書と、電子ブックやEP Wing 規約CD などの CD-ROM で提供されている辞書から、語句を検索する事ができます。

MyDi<sup>c</sup>

目次

以降は、インターネットでサービスを提供している辞書を、インターネット辞書、CD-ROM で提供されている辞書を、CD 辞書と呼びます。

| セットアップ            | 2   |
|-------------------|-----|
| MyDicの起動と終了       | · 3 |
| MyDicの画面説明        | 5   |
| MyDic の操作         | 6   |
| _ 検束辞書の選択         | 7   |
| _ 見出し語を選択(メニュー検索) | 10  |
| _ 本文を確認           | 11  |
| 便利な機能             | 12  |
| オプション設定           | 13  |
| 自動アップデート          | 16  |
| コマンド一覧            | 17  |

セットアップ

MyDic のセットアップ方法を説明します。

#### インストール方法

MyDic

- ① パソコンの電源を入れ、Windows を起動します。
- 製品のCDをCDドライブに挿入します。

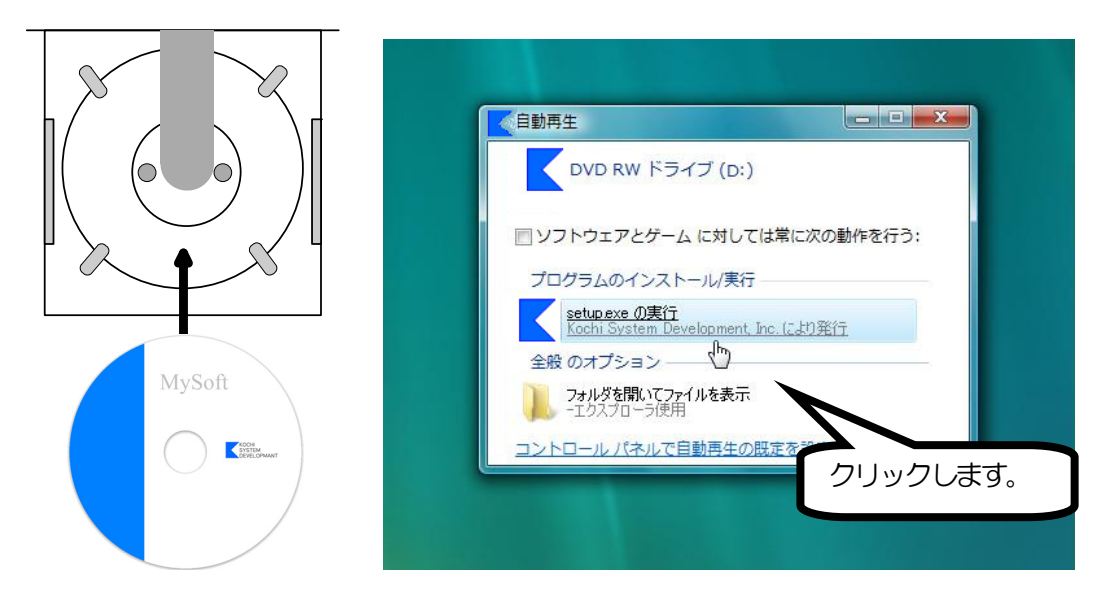

③ 警告音が鳴り、「ユーザーアカウント制御」のダイアログが出ます。

| 😵 ユーザー アカウント制御                                                                         | 「はい(1)」にマウスカーソルを合わせ、左クリッ |
|----------------------------------------------------------------------------------------|--------------------------|
| ⑦ 次のプログラムにこのコンピューターへの変更を許可しますか?                                                        | クします。                    |
| プログラム名: Setup.exe<br>確認済みの発行元: Kochi System Development, Inc.<br>ファイルの入手先: CD/DVD ドライブ | または、AIt + Y              |
| <ul> <li>詳細を表示する(D)</li> <li>はい(Y)</li> <li>いいえ(N)</li> </ul>                          |                          |
| ごれらの通知を表示するタイミン また<br>クリック                                                             | フします。                    |

- ④ 使用許諾書が表示された場合は、同意して、「はい」で、
   ② を押します。
   □ 同意しない場合は「いいえ」で、
   ② を押しインストールを中止します。
- ⑤ セットアップが自動的にはじまります。 セットアップ完了のメッセージを確認して ② を押します。 セットアップ完了後環境によりパソコンの電源を入れ直す必要がある場合があります。 メッセージを確認し、「はい」で ③ を押しパソコンを再起動します。 セットアップ終了後またはパソコン再起動後に、ご使用頂けます。

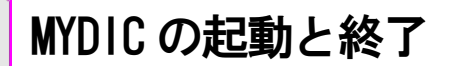

MyDic の起動と終了について説明します。

#### 起動

マイディックの起動は、AOKメニューの中から上下キーで選択し起動します。 または、① スタートメニューから ② MyDic を上下キーで選択し実行します。

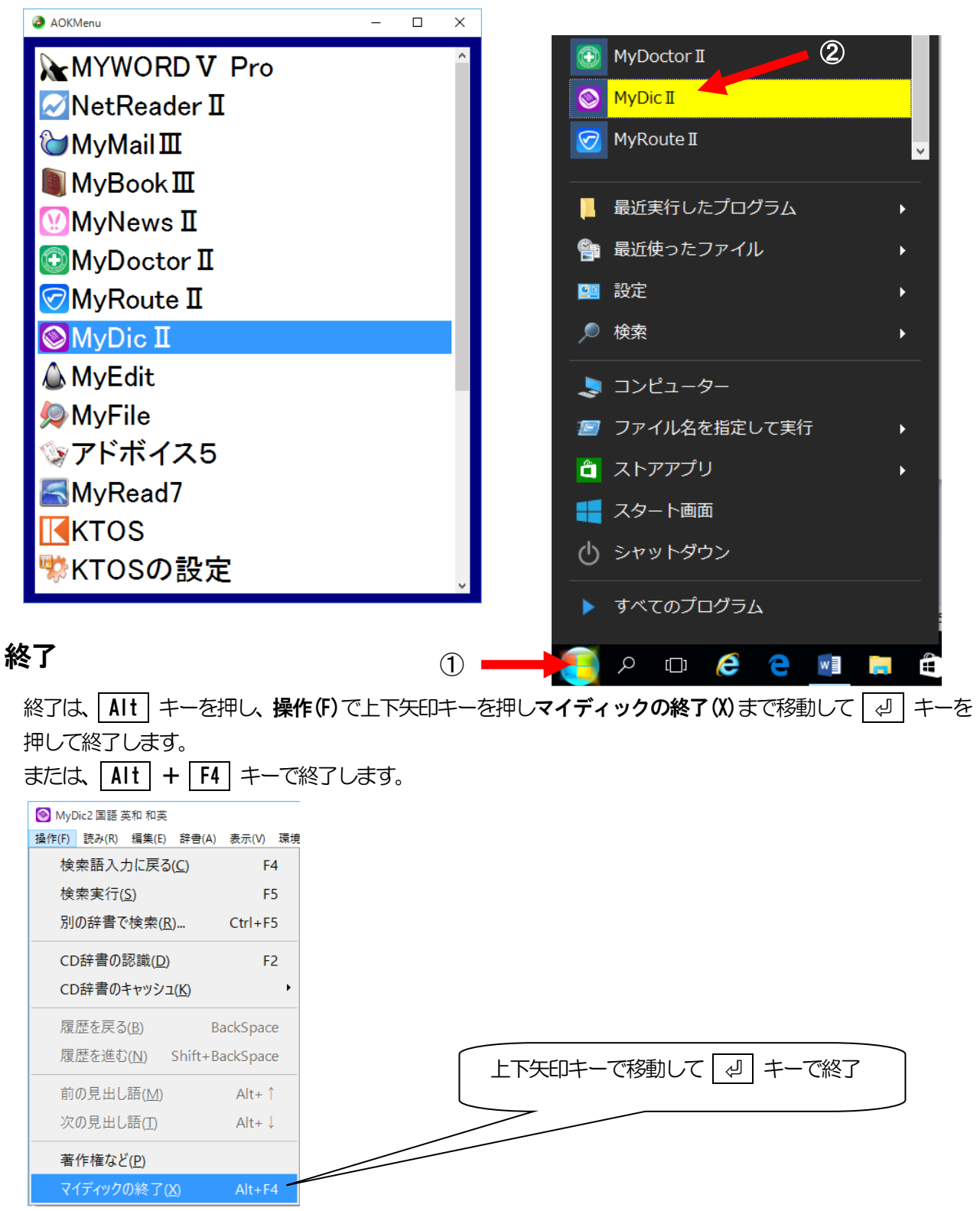

3

MyDi<sup>c</sup>

#### MyWord V Lite/Proから起動

MyWord V本文から、マイディックを自動起動して、検索が可能です。

#### カーソル位置から検索

- 1. 調べたい単語にカーソルを合わせます。
- 2. **Ctrl** + **Shift** + **F11**を押して「カーソル位置から検索」を実行します。 設定の辞書に該当する項目が見つかった場合、見出し語一覧が表示されます。

※「カーソル位置から検索」は、カーソル文字から前方一致する単語を検索します。

#### 範囲を指定して検索

- 1. 調べたい単語を範囲選択します。
- 2. Shift + F11 を押して「範囲を指定して検索」を実行します。 設定の辞書に該当する項目が見つかった場合、見出し語一覧が表示されます。
- ※「範囲を指定して検索」は、指定した文字列と完全一致する単語を検索します。

#### 読みを入力して検索

- 1. Alt + F11 を押して「読みを入力して検索」を実行します。
- 2. MyDicの、「検索語」に調べたい単語を入力して、検索を行います。

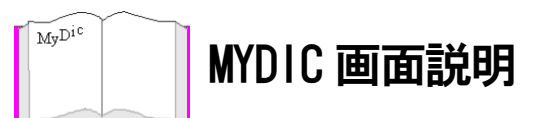

MyDic の画面について説明します。

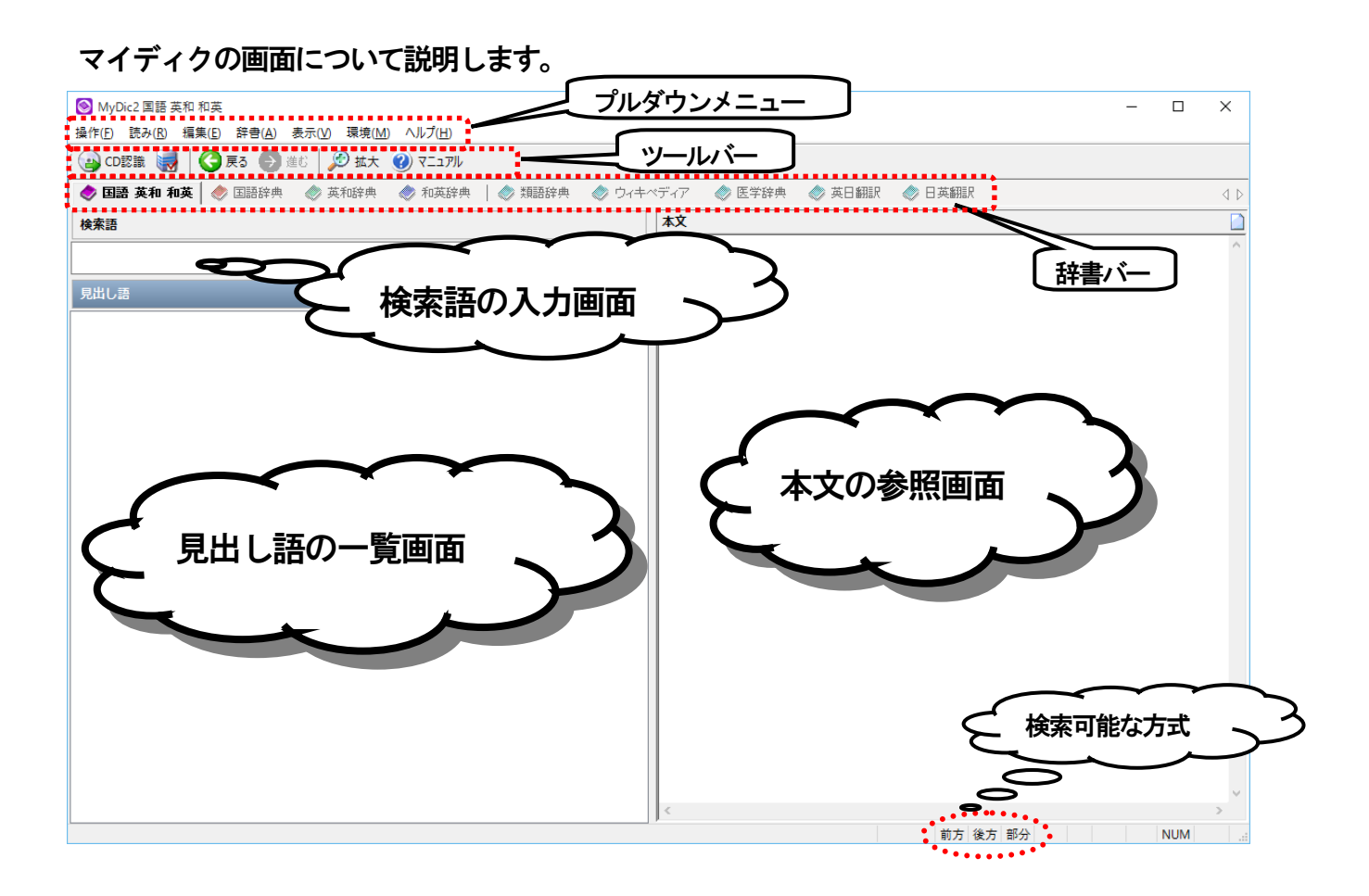

MyDic の操作方法について説明します。

MyDic は、次の手順で操作します。

MyDic

# 1. MyDicを起動します

インターネット接続を確認して、MyDic を起動します。 CD-ROM をトレイにセットし MyDic を起動します。

## 2. 検索辞書を選択します

通常は、起動時に開く辞書が設定されています。 設定された辞書以外を使用したい場合に、選択します。 検索方式も選択します。

- 単語検索(前方一致、後方一致、部分一致)
- ・条件検索
- ・複合検索
- ・メニュー検索

検索方式は、使用する辞書により異なります。

# 3. 見出し語を選択します(メニュー検索)

検索結果の見出し語を一覧から選択します。

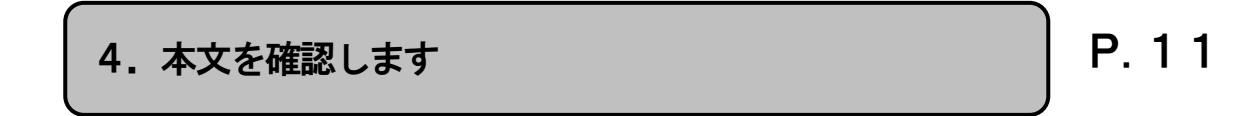

6

# P. 3

P. 7

P.10

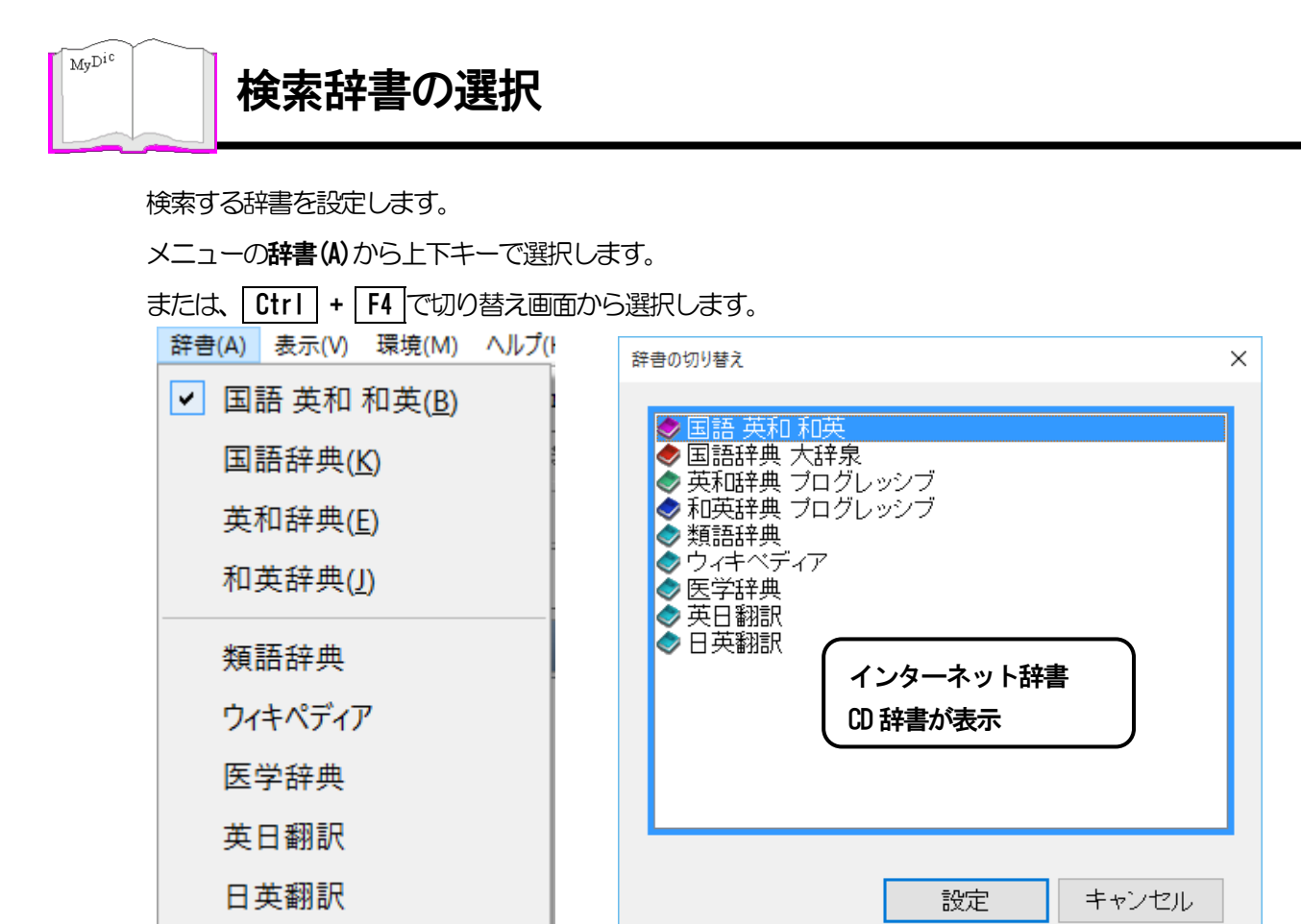

#### CD 辞書を使うには

F2を押して、CD辞書をトレイにセットし、CD辞書を認識させます。

※CD-ROM を入れると、Windows からメッセージが出る場合があります。

Alt + F4 を押してメッセージを閉じて下さい。

※CD辞書のそれぞれの検索方式も1つの辞書として扱われます。

#### 検索語入力

#### 前方一致検索·後方位置検索·部分一致検索の方法

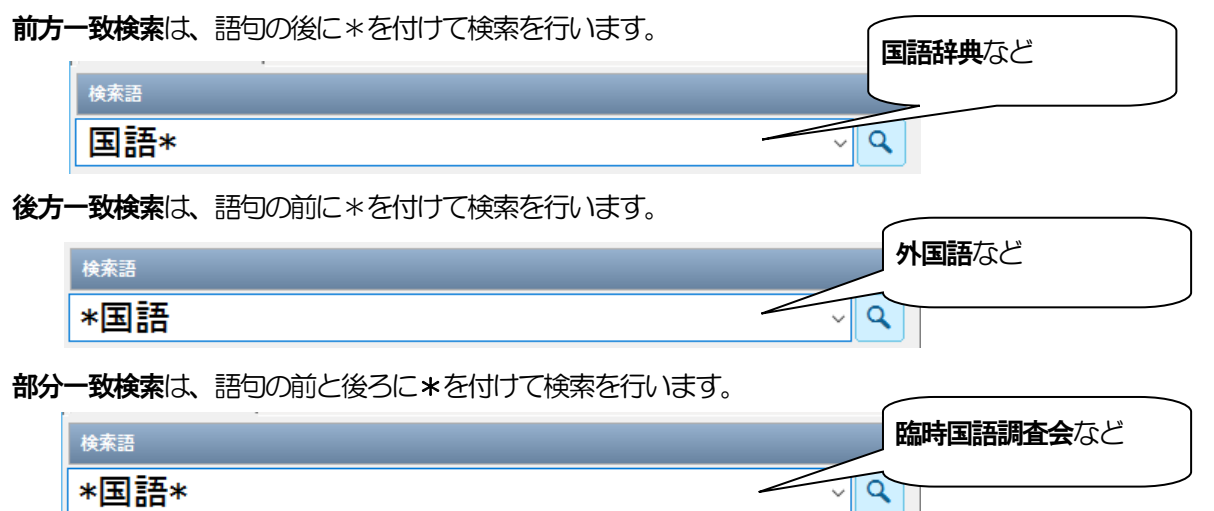

7

#### CD 辞書の検索例

CD 辞書には、前方一致検索・後方位置検索・部分一致検索意外に、条件検索、複合検索、メニュー検索が 有ります。

※CD 辞書により検索できる項目は異なります。

ここでは、以下の辞書を使って説明しています 広辞苑 第六版 DVD-ROM 版 発行所 株式会社 岩波書店

#### 条件検索

思いつくキーワードを指定して、本文の解説文を検索する方式です。

キーワードは最高5つまで入力して検索することが出来ます。複数のキーワードを指定すると、一致する 物を絞り込んで検索します。

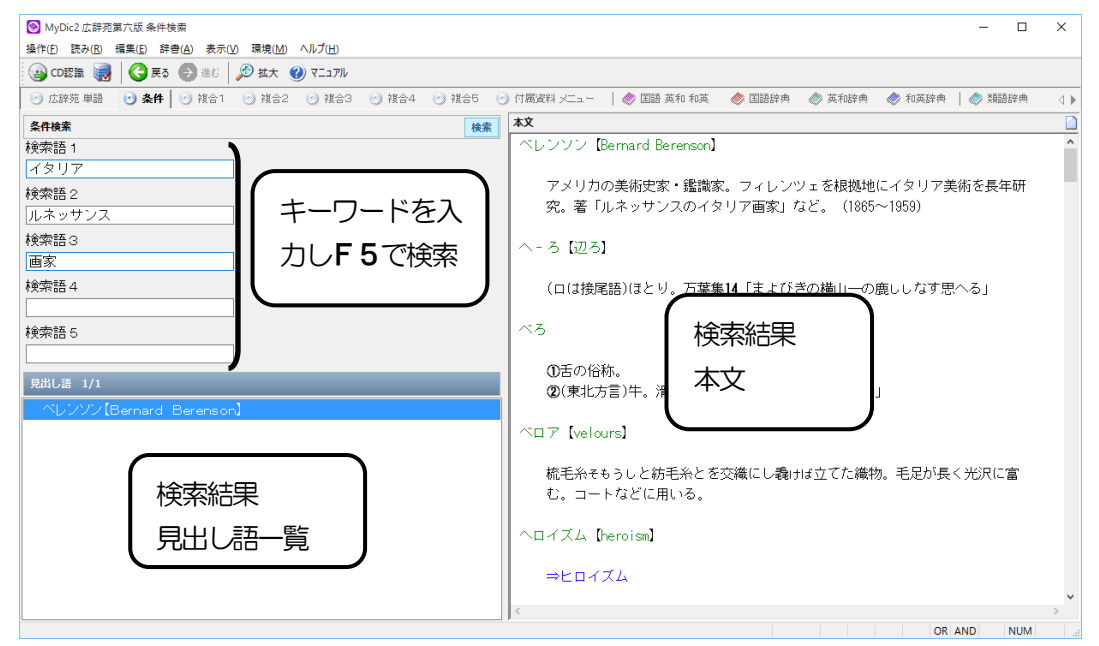

#### 複合検索

あらかじめ用意されたキーワードと、分野ごとに用意されたジャンルとを組み合わせて検索を行います。 分野やジャンルなどの詳細については、お使いの CD 辞書の取扱説明書をご覧下さい。

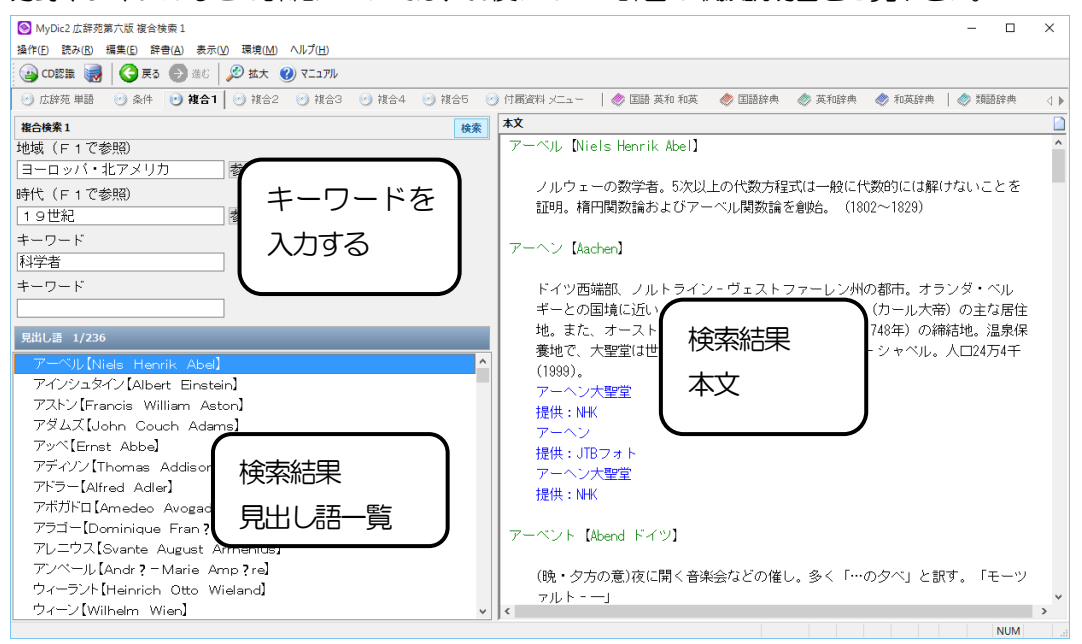

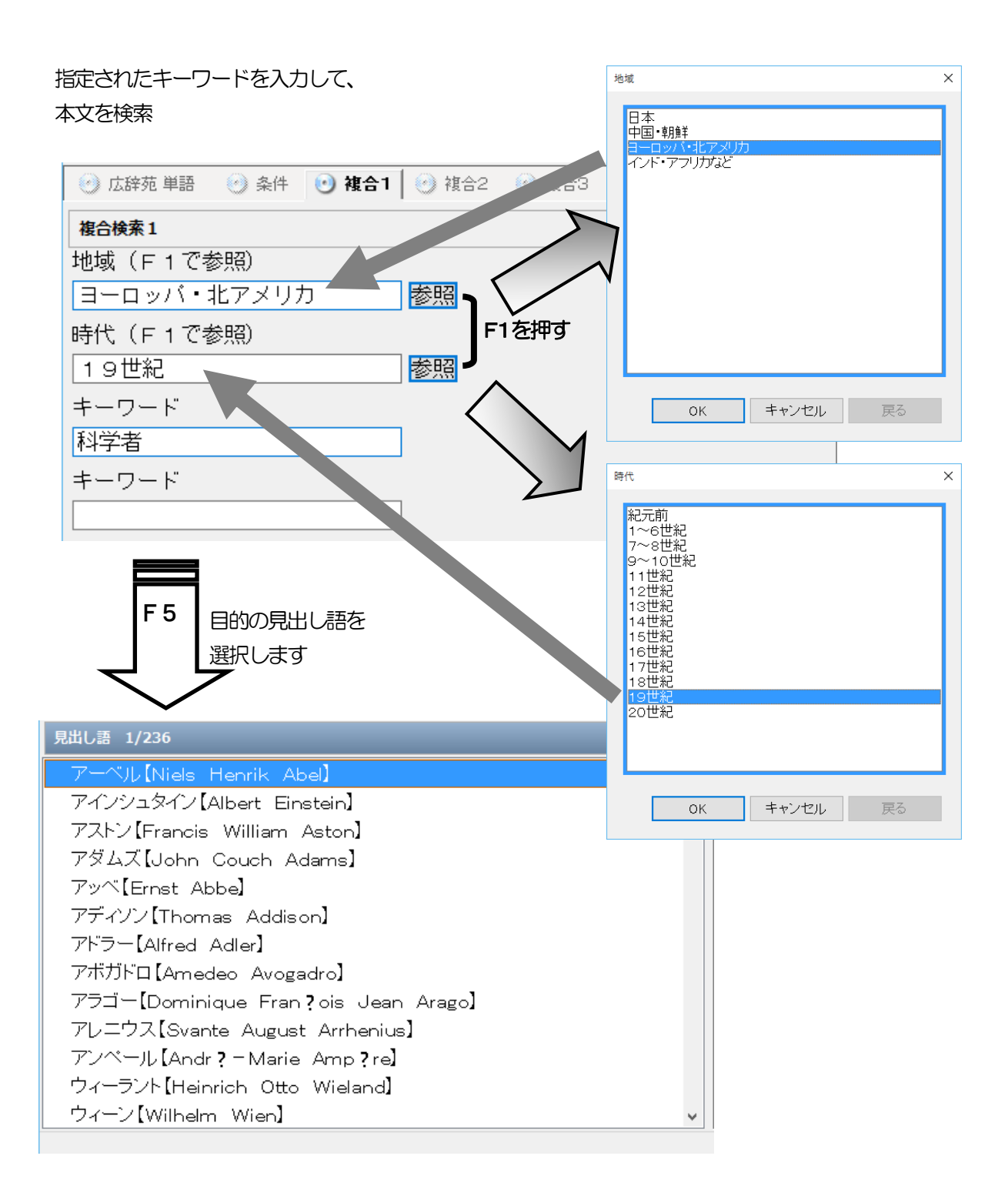

# キーワードとは

キーワードは本文中の解説文に含まれる語を言います。ただし、文献によってキーワードは本文中の語と関係無い場合もあります。また、本文中のすべての語を検索できない場合もあります。

MyDic

検索結果の見出し語を、上下キーで選択し、型で本文を開きます。

| 見出し語 1/236                                            |                                                                                                  |
|-------------------------------------------------------|--------------------------------------------------------------------------------------------------|
| アーベル【Niels Henrik Abel】                               | <u>^</u>                                                                                         |
| アインシュタイン【Albert Einstein】                             |                                                                                                  |
| アストン【Francis William Aston】                           |                                                                                                  |
| アダムズ【Jo                                               |                                                                                                  |
| アッベ[Erns] 検索結果・見出し語一覧                                 |                                                                                                  |
| アディソン【T                                               |                                                                                                  |
| アドラー【Alfred Adler】                                    |                                                                                                  |
| アボガドロ【Amedeo Avogadro】                                |                                                                                                  |
| アラゴー【Dominique Fran?ois Jean Arago】                   |                                                                                                  |
| アレニウス【Svante August Arrhenius】                        |                                                                                                  |
| アンベール【Andr?-Marie Amp?re】                             | 最後の見出し語へ End                                                                                     |
| ウィーラント【Heinrich Otto Wieland】                         | 複数上へスクロール Page Down                                                                              |
| ウィーン【Wilhelm Wien】                                    | 複数下へスクロール Page UP                                                                                |
|                                                       | 一覧情報読み上げ Alt + F1                                                                                |
|                                                       | 見出」 語識別読み Ctrl + Alt + M                                                                         |
|                                                       |                                                                                                  |
| <ul> <li>⑦ 広辞苑 単語</li> <li>④ 条件</li> <li>④</li> </ul> |                                                                                                  |
| 見出し語 1/51 メニュー検索                                      | ※読み上げ中カーツル移動は可能                                                                                  |
|                                                       | 本文の読み上げ                                                                                          |
| 2. 第六版の序                                              | ※読み上げ停止は⇔                                                                                        |
| <ul> <li>● 茎作棒・使用許諾条件など</li> </ul>                    | ※読み上げ中カーソル移動は不可                                                                                  |
| 1.「第六版」執筆·校閲者                                         | 本文参照                                                                                             |
| 2.「初版」~「第五版」協力者                                       | 本文参照画面へ移動 Tab                                                                                    |
| 1.漢字データ                                               | は<br>は<br>は<br>は<br>は<br>は<br>は<br>し<br>し<br>し<br>し<br>し<br>し<br>し<br>し<br>し<br>し<br>し<br>し<br>し |
| 2. 写真                                                 |                                                                                                  |
| 3.動画                                                  | ペメーユー検索の場合は美行できません                                                                               |
| 4. 音声                                                 |                                                                                                  |
| 1. 見出し語                                               |                                                                                                  |
|                                                       |                                                                                                  |
| <見出し語の区切り>                                            |                                                                                                  |
| <表記形>                                                 |                                                                                                  |
| <品詞の表示>                                               |                                                                                                  |
| <文語形と口語形>                                             |                                                                                                  |
| <慣用句>                                                 |                                                                                                  |
| 2. 解說                                                 |                                                                                                  |
| <本文の表記>                                               |                                                                                                  |
| <語釈の区分>                                               |                                                                                                  |
| <術語の分類>                                               |                                                                                                  |
| <漢語の出典>                                               |                                                                                                  |
| <漢字の使い分け>                                             |                                                                                                  |
| <季語>                                                  | ~                                                                                                |
| . ees la la                                           |                                                                                                  |

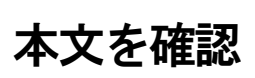

MyDic

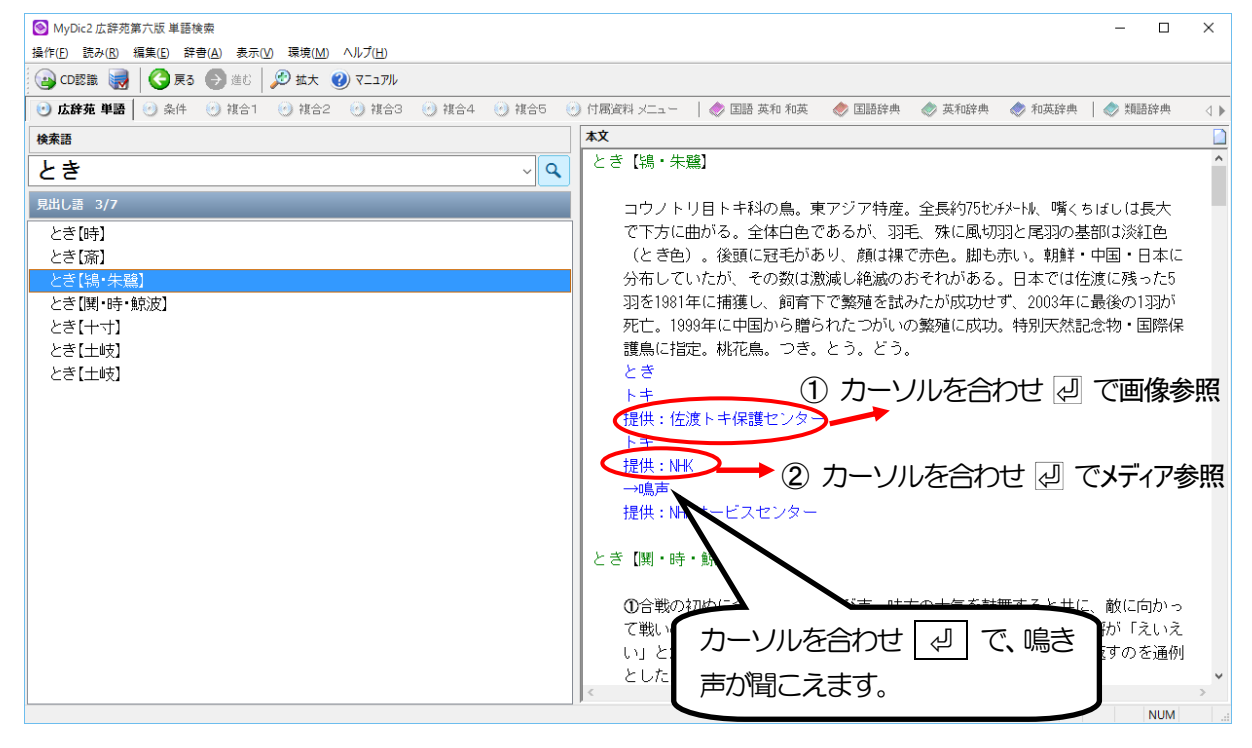

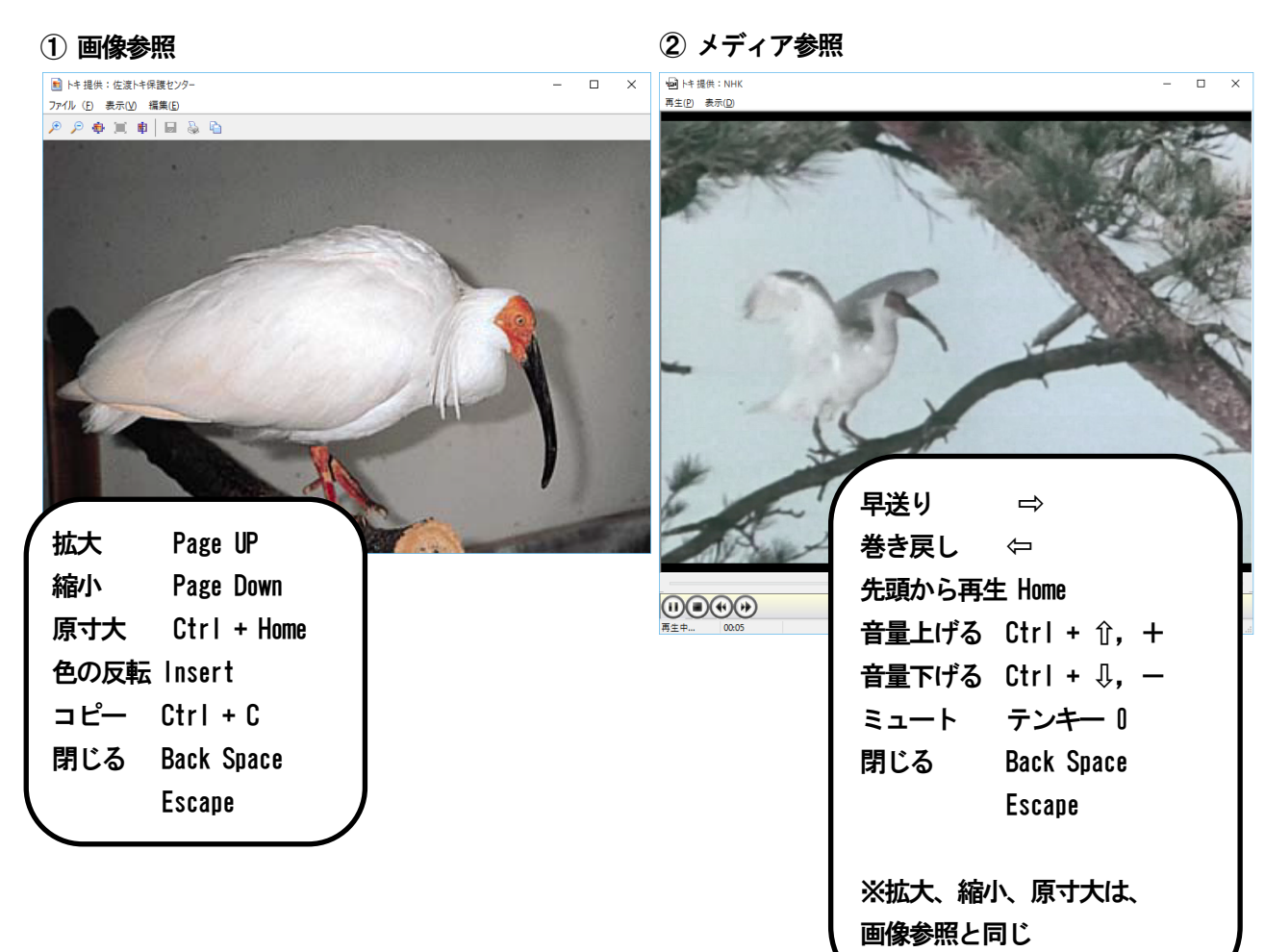

# 便利な機能

MyDic

#### CD 辞書の検索には、時間がかかる場合があります。これを解消するのが、CD のキャッシュ機能です。

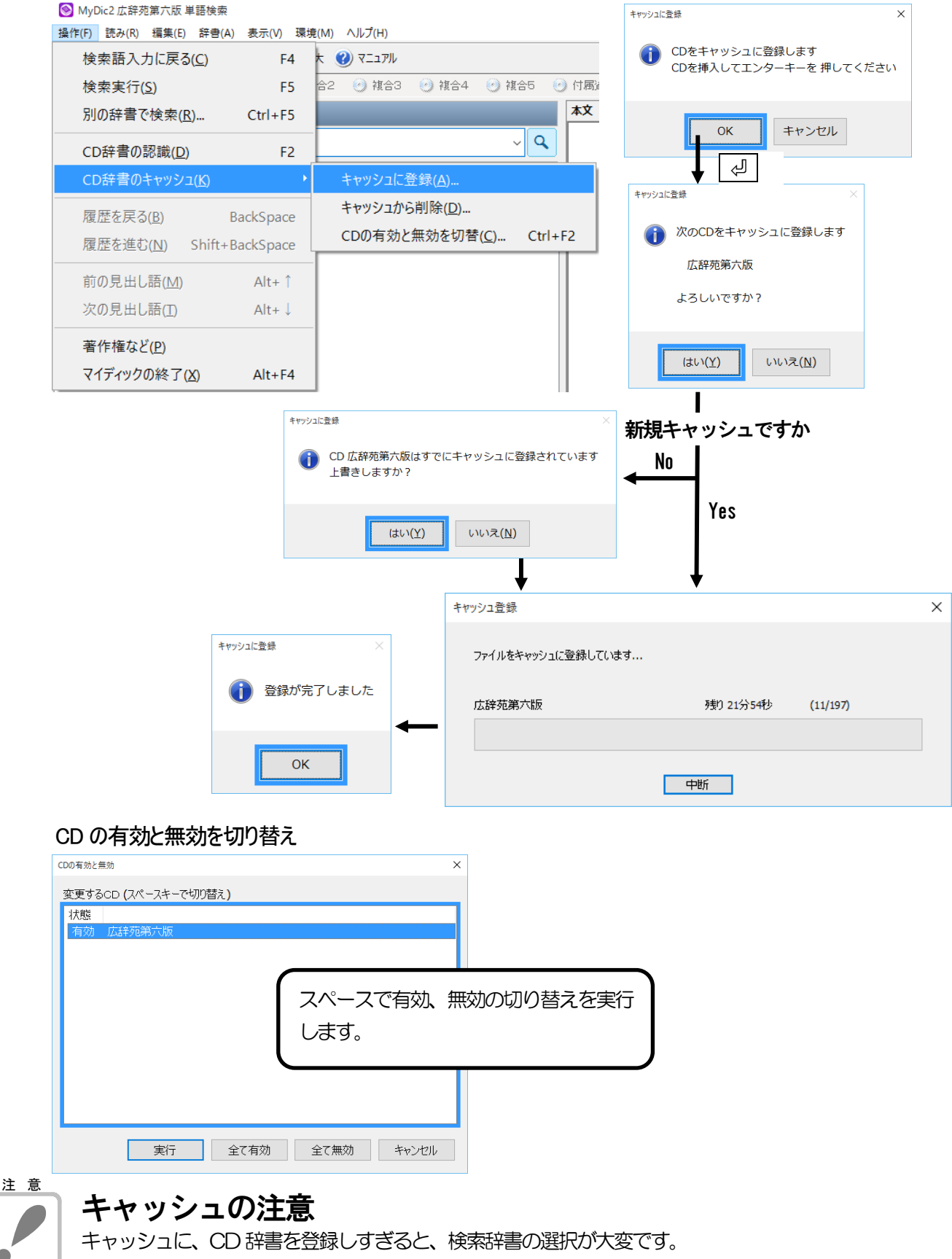

常時使用しない辞書は、キャッシュから削除するか、無効に設定にしてください。

MyDic のオプション設定について説明します。

#### 表示

MyDic

見やすい大きさや、色にマイディックを設定します。

#### 拡大表示

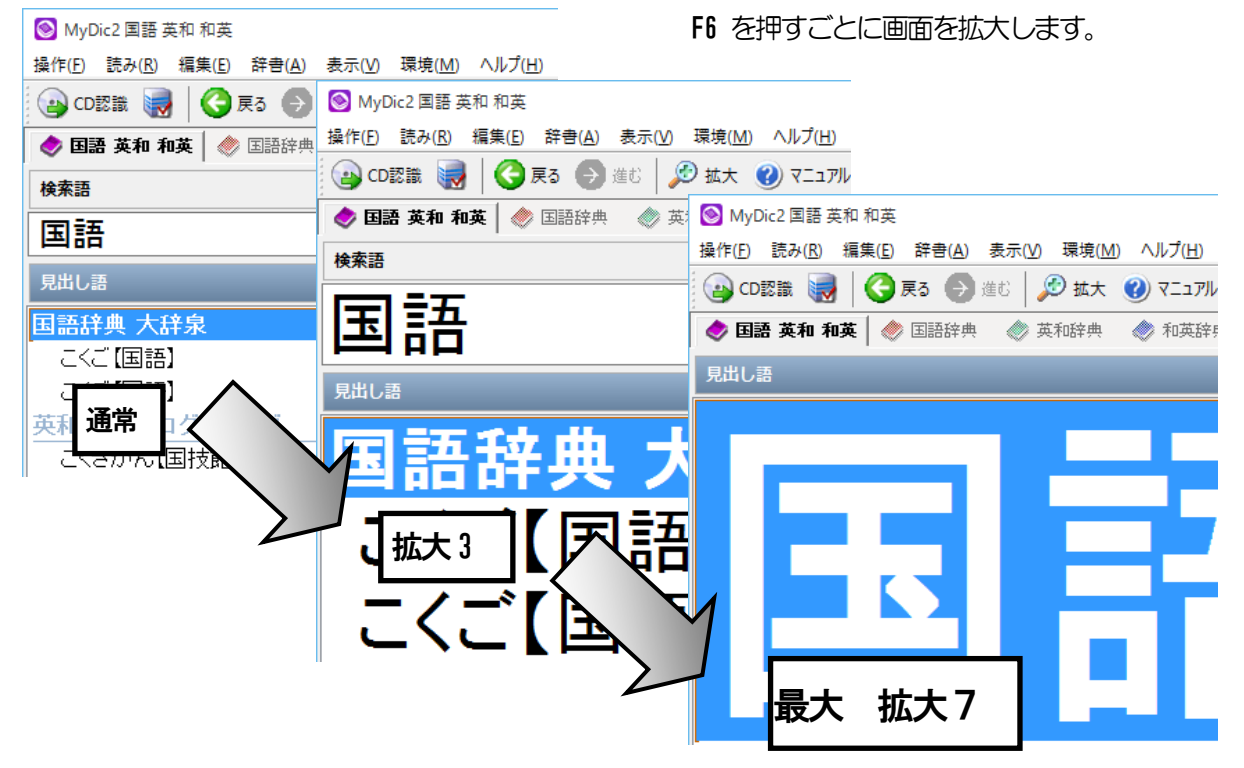

#### 表示オプション

#### 見やすい、画面表示色に設定します。

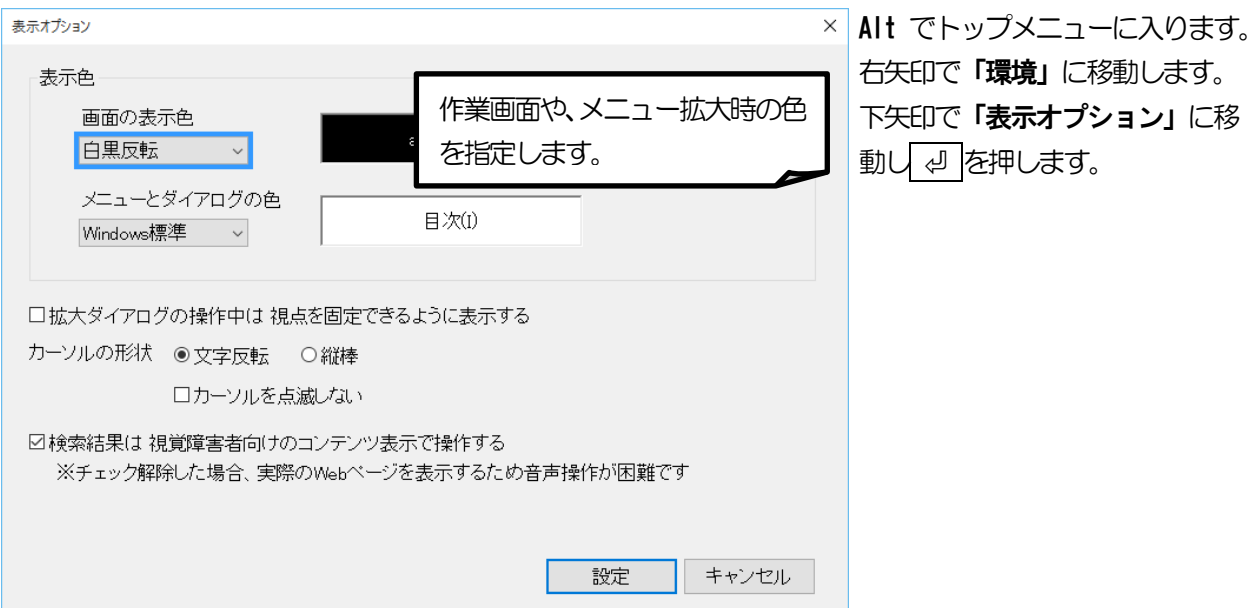

メニューの拡大

メニューとダイアログの拡大表示を設定します。

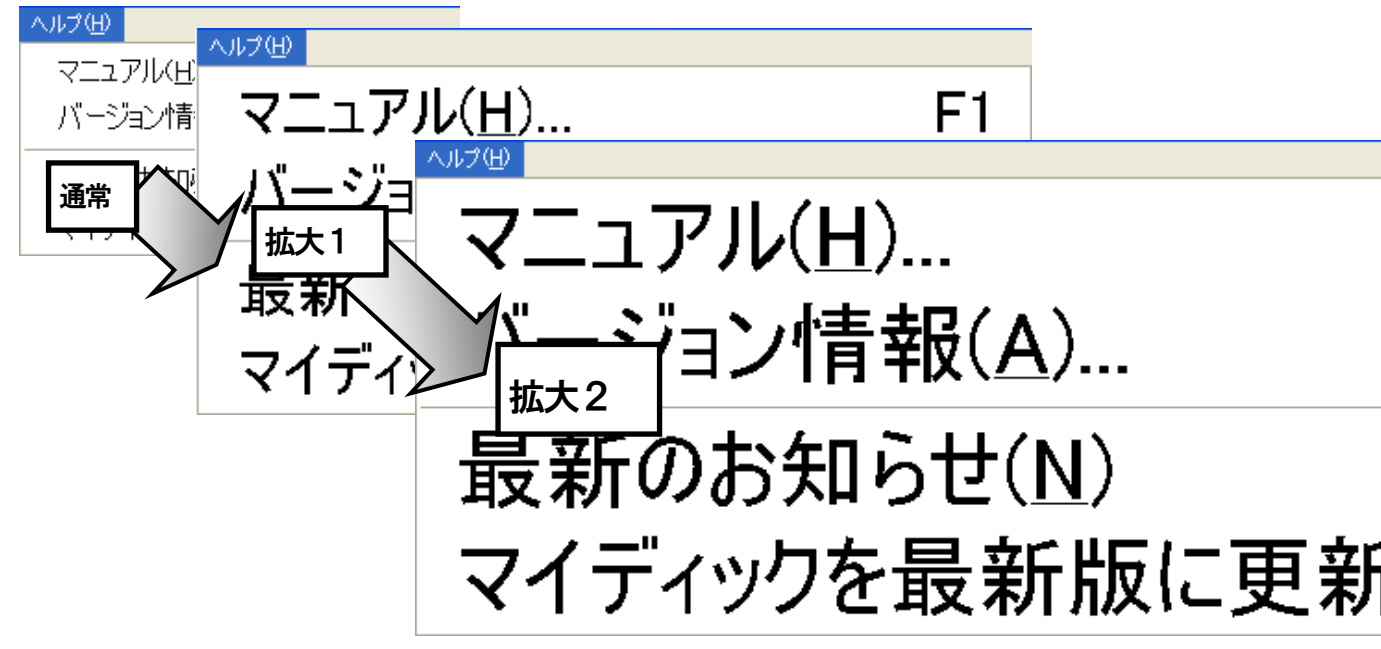

Alt でトップメニューに入ります。 右矢印で「表示」に移動します。 下矢印で「メニューとダイアログの拡大率」に移動し、型を押します。 上下で拡大率を選択し、型を押します。

#### 検索オプション

マイディック起動時の辞書や、常駐設定を行います。

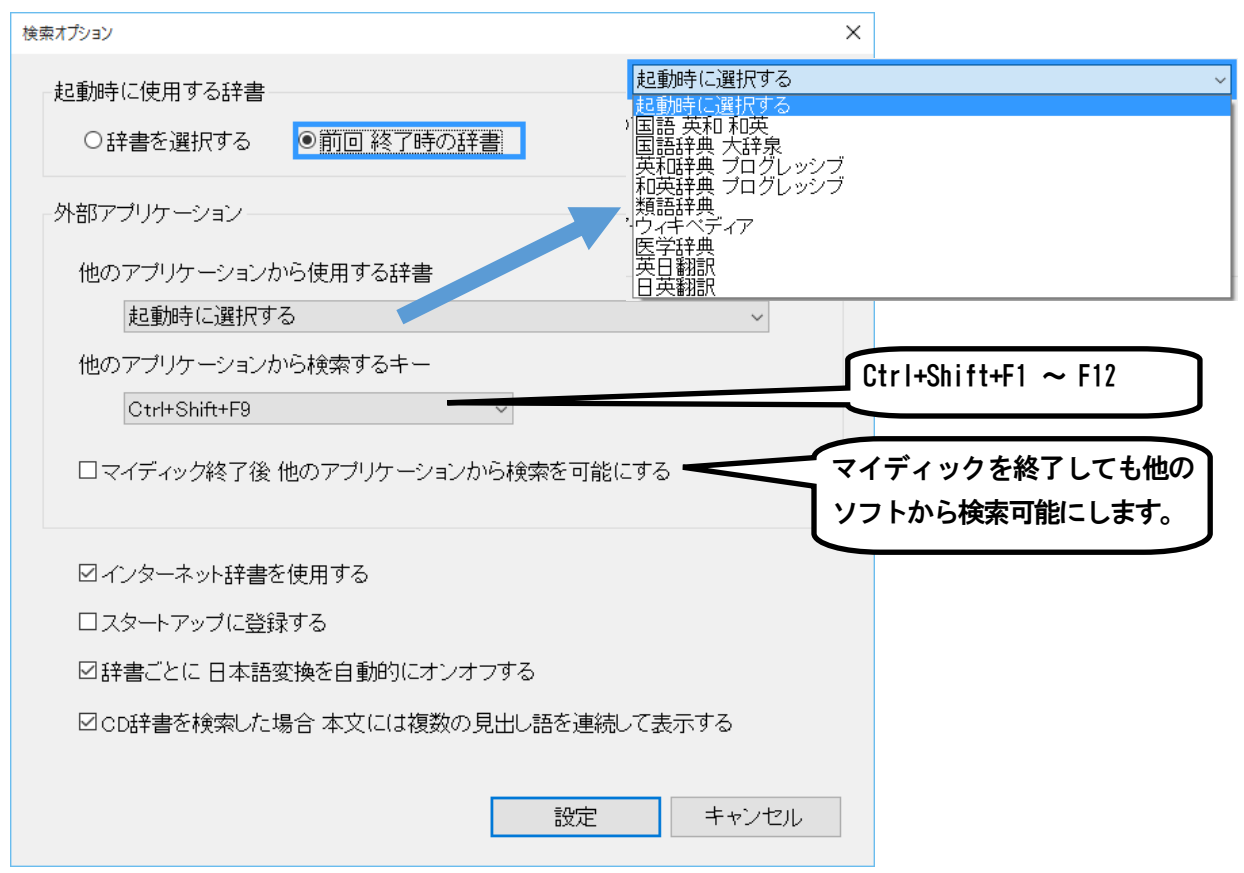

読み上げオプション

見出し語、本文の読み方を設定します。

| 読 | きみ上げオプション                                |          |          | ×      |
|---|------------------------------------------|----------|----------|--------|
|   | ☑見出し語を日本語変換時の読                           | み方で読み上げる | 5        |        |
|   | 本文参照時の読み方                                |          |          |        |
|   | <ul> <li>●全文読みする</li> <li>○一行</li> </ul> | 読みする 〇:  | カーソル文字のみ | ゥ読みあげる |
|   |                                          |          |          |        |
|   |                                          |          |          |        |
|   |                                          |          |          |        |
|   |                                          |          |          |        |
|   |                                          |          |          |        |
|   |                                          |          |          |        |
|   |                                          |          |          |        |
|   |                                          |          |          |        |
|   |                                          |          |          |        |
|   |                                          |          | 設定       | キャンセル  |
|   |                                          |          |          |        |

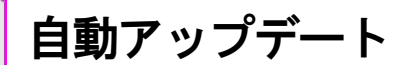

MyDic のバージョンアップ方法について説明します。

#### MyDic の更新

MyDic

マイディックのバージョンアップは、簡単に行えます。 Alt でメニューに入ります。右矢印で「ヘルプ」に移動します。 下矢印で「マイディックを最新版に更新」に移動し [4] キーを押します。

最新バージョンが公開されていると、更新を行うか聞いてきます。

最新版の公開がないときは、「更新の必要はありません」のメッセージが出ます。

| マイディック  | の更新 ×                 |
|---------|-----------------------|
| <b></b> | マイディック 製品版の更新情報はありません |
|         | ок                    |

#### バージョン情報

MyDic のバージョン情報を確認します。

Alt でメニューに入ります。右矢印で「ヘルプ」に移動します。 下矢印で「バージョン情報」に移動し「シ」キーを押します。

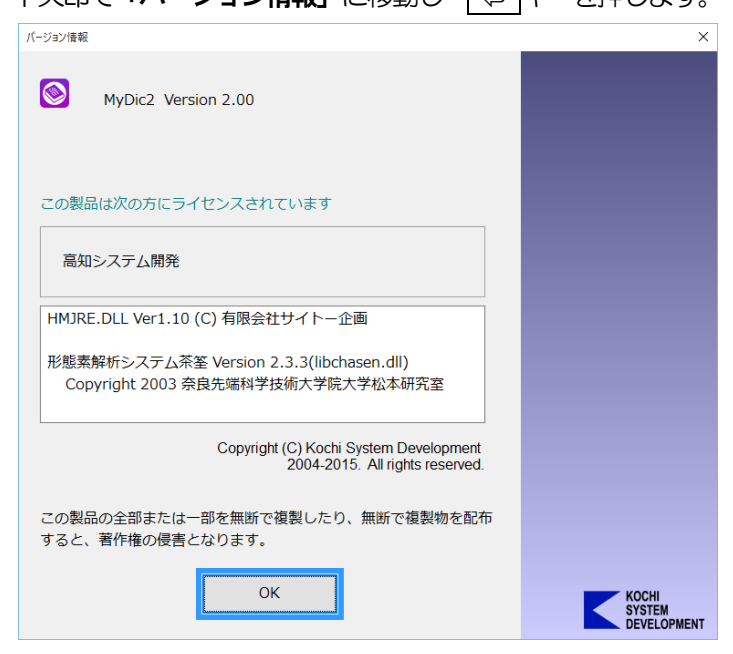

MyDic

# マイディックコマンド一覧

| 機 能点字キーフルキー全般マイディク終了③211 ④516 め+ SpaceAlt + F4オンラインマニュアル⑤1F1画面の拡大率を上げるF6Alt + Page Down画面の拡大率を下げるAlt + Page UpF7音声スピードF4F7検索後入力に戻るCtrl + F4別の辞書で検索Ctrl + F5CD辞書の認識F2CDの有効と無効を切り替えCtrl + F2次の辞書へ切り替えShift + Ctrl + Tab評書情報の読み上げAlt + F2                                                                                                    |   |               |                  |                    |  |
|----------------------------------------------------------------------------------------------------|---|---------------|------------------|--------------------|--|
| 全般マイディク終了③211 ④1516 め+ SpaceAlt + F4オンラインマニュアルF1一回の拡大率を上げるF6回面の拡大率を下げるAlt + Page Down「自市の拡大率を下げるAlt + Page Up音声スピードF7検索後入力に戻るF4お書の選択Ctrl + F4別の辞書で検索Ctrl + F5CD辞書の認識F2CDの有効と無効を切り替えCtrl + F2次の辞書へ切り替えCtrl + Tab前の辞書へ切り替えShift + Ctrl + Tab辞書情報の読み上げAlt + F2                                                                                                    |   |               | 点字キー             | フルキー               |  |
| マイディク終了③211 (415)6 め+ SpaceAlt + F4オンラインマニュアルF1画面の拡大率を上げるF6自面の拡大率を下げるAlt + Page Down自面の拡大率を下げるAlt + Page Up音声スピードF7検索後入力に戻るF4辞書の選択Ctrl + F4別の辞書で検索Ctrl + F5CD研書の認識F2CDの有効と無効を切り替えCtrl + F2次の辞書へ切り替えCtrl + Tab前の辞書へ切り替えShift + Ctrl + Tab辞書情報の読み上げAlt + F2                                                                                                    | 全 |               |                  |                    |  |
| オンラインマニュアルF1画面の拡大率を上げるF6Alt + Page Down画面の拡大率を下げるAlt + Page Up音声スピードAlt + Page Up音声スピードF7検索後入力に戻るF4辞書の選択Ctrl + F4別の辞書で検索Ctrl + F5CD辞書の認識F2CDの有効と無効を切り替えCtrl + F2次の辞書へ切り替えCtrl + Tab前の辞書へ切り替えShift + Ctrl + Tab辞書情報の読み上げAlt + F2                                                                                                    |   | マイディク終了       | 321 456 Ø+ Space | Alt + F4           |  |
| 画面の拡大率を上げるF6<br>Alt + Page Down画面の拡大率を下げるAlt + Page Up音声スピードAlt + Page Up音声スピードF7検索後入力に戻るF4辞書の選択Ctrl + F4別の辞書で検索Ctrl + F5CD辞書の認識Ctrl + F5CD時書の認識F2CDの有効と無効を切り替えCtrl + F2次の辞書へ切り替えCtrl + Tab前の辞書へ切り替えShift + Ctrl + Tab辞書情報の読み上げAlt + F2                                                                                                    |   | オンラインマニュアル    |                  | F1                 |  |
| 回面の拡大率を下げる       Alt + Page Down         回面の拡大率を下げる       Alt + Page Up         音声スピード       F7         検索後入力に戻る       F4         辞書の選択       Ctrl + F4         別の辞書で検索       Ctrl + F5         CD辞書の認識       F2         CDの有効と無効を切り替え       Ctrl + F2         次の辞書へ切り替え       Ctrl + Tab         前の辞書へ切り替え       Shift + Ctrl + Tab         辞書情報の読み上げ       Alt + F2 |   |               |                  | F6                 |  |
| 画面の拡大率を下げるAlt + Page Up音声スピードF7検索後入力に戻るF4辞書の選択Ctrl + F4別の辞書で検索Ctrl + F5CD辞書の認識Ctrl + F5CD辞書の認識F2CDの有効と無効を切り替えCtrl + F2次の辞書へ切り替えCtrl + Tab前の辞書へ切り替えShift + Ctrl + Tab辞書情報の読み上げAlt + F2                                                                                                    |   | 画面の加入本な上しる    |                  | Alt + Page Down    |  |
| 音声スピードF7検索後入力に戻るF4辞書の選択Ctrl + F4別の辞書で検索Ctrl + F5CD辞書の認識Ctrl + F5CD府勃と無効を切り替えF2次の辞書へ切り替えCtrl + F2前の辞書へ切り替えCtrl + Tab辞書情報の読み上げAlt + F2                                                                                                    |   | 画面の拡大率を下げる    |                  | Alt + Page Up      |  |
| 検索後入力に戻るF4辞書の選択Ctrl + F4別の辞書で検索Ctrl + F5CD辞書の認識Ctrl + F5CDの有効と無効を切り替えF2次の辞書へ切り替えCtrl + F2前の辞書へ切り替えCtrl + Tab計の辞書へ切り替えShift + Ctrl + Tab辞書情報の読み上げAlt + F2                                                                                                    |   | 音声スピード        |                  | F7                 |  |
| 辞書の選択Ctrl + F4別の辞書で検索Ctrl + F5CD辞書の認識F2CDの有効と無効を切り替えCtrl + F2次の辞書へ切り替えCtrl + Tab前の辞書へ切り替えShift + Ctrl + Tab辞書情報の読み上げAlt + F2                                                                                                    |   | 検索後入力に戻る      |                  | F4                 |  |
| 別の辞書で検索Ctrl + F5CD辞書の認識F2CDの有効と無効を切り替えCtrl + F2次の辞書へ切り替えCtrl + Tab前の辞書へ切り替えShift + Ctrl + Tab辞書情報の読み上げAlt + F2                                                                                                    |   | 辞書の選択         |                  | Ctrl + F4          |  |
| CD辞書の認識       F2         CDの有効と無効を切り替え       Ctrl + F2         次の辞書へ切り替え       Ctrl + Tab         前の辞書へ切り替え       Shift + Ctrl + Tab         辞書情報の読み上げ       Alt + F2                                                                                                    |   | 別の辞書で検索       |                  | Ctrl + F5          |  |
| CDの有効と無効を切り替え       Ctrl + F2         次の辞書へ切り替え       Ctrl + Tab         前の辞書へ切り替え       Shift + Ctrl + Tab         辞書情報の読み上げ       Alt + F2                                                                                                    |   | CD辞書の認識       |                  | F2                 |  |
| 次の辞書へ切り替えCtrl + Tab前の辞書へ切り替えShift + Ctrl + Tab辞書情報の読み上げAlt + F2                                                                                                    |   | CDの有効と無効を切り替え |                  | Ctrl + F2          |  |
| 前の辞書へ切り替えShift + Ctrl + Tab辞書情報の読み上げAlt + F2                                                                                                    |   | 次の辞書へ切り替え     |                  | Ctrl + Tab         |  |
| 辞書情報の読み上げ Alt + F2                                                                                                    |   | 前の辞書へ切り替え     |                  | Shift + Ctrl + Tab |  |
|                                                                                                    |   | 辞書情報の読み上げ     |                  | Alt + F2           |  |

#### 語句検索

| 検索実行      | <u> 回1</u> あ+ Space | <b>F5</b><br>ச        |
|-----------|---------------------|-----------------------|
| 戻す        |                     | Ctrl + Zっ             |
| ¬ሥ_       | 32 4 6 チャ 毎変換       | Ctrl + C <sub>そ</sub> |
|           |                     | Ctrl + Insert         |
| 此うなけ      | 3011 450 つ+ 毎変換     | Ctrl + V v            |
| עופרעיטא  |                     | Shift + Insert        |
| 行削除       |                     | Alt + Delete          |
| すべて選択     |                     | Ctrl + A <sub>5</sub> |
| 検索履歴クリア   |                     | Ctrl + Delete         |
| 見出し語一覧へ移動 |                     | Tab                   |
| 本文参照画面へ移動 |                     | Shift + Tab           |

### 条件検索

|  | 徐宏宝行      |                | F5                    |
|--|-----------|----------------|-----------------------|
|  |           |                | Shift + 🖉             |
|  | 戻す        |                | Ctrl + Zっ             |
|  |           |                | Ctrl + C <sub>そ</sub> |
|  |           | 3211410 はて 無変換 | Ctrl + Insert         |
|  |           |                | Ctrl + V v            |
|  | לופולים א |                | Shift + Insert        |
|  | 行削除       |                | Alt + Delete          |
|  | すべて選択     |                | Ctrl + A 5            |
|  |           | •              |                       |

| 機能          | 点字キー | フルキー               |
|-------------|------|--------------------|
|             |      |                    |
| 次の検索後へ移動    |      | Û                  |
| 前の検索後へ移動    |      | Û                  |
| 見出し語一覧へ移動   |      | Tab                |
| 本文参照画面へ移動   |      | Shift + Tab        |
| すべての検索語のクリア |      | Shift + Ctrl + Del |

# 複合検索

\_\_\_\_

|           | 1                    | 1                     |
|-----------|----------------------|-----------------------|
| 給委主行      |                      | F5                    |
|           |                      | Shift + ∉             |
| 戻す        |                      | Ctrl + Zっ             |
|           |                      | Ctrl + C <sub>7</sub> |
|           | 3 2 _  4 _ 0  は十 無変換 | Ctrl + Insert         |
|           |                      | Ctrl + V v            |
|           | 3                    | Shift + Insert        |
| 行削除       |                      | Alt + Delete          |
| すべて選択     |                      | Ctrl + A 5            |
| 次の検索後へ移動  |                      | Û                     |
| 前の検索後へ移動  |                      | Ŷ                     |
| キーワード参照   |                      | F1                    |
| 見出し語一覧へ移動 |                      | Tab                   |
| 本文参照画面へ移動 |                      | Shift + Tab           |

## 翻訳

| 「「」」「」」 あ+ Snace         | F5                                                                                                    |
|--------------------------|----------------------------------------------------------------------------------------------------|
|                          | Shift + 🖉                                                                                                    |
| FJ 6の点の右上 P <sub>t</sub> | Ctrl + Zo                                                                                                    |
| □21 □5□ り+無変換            | Ctrl + Y <sub>&amp;</sub>                                                                                                    |
|                          | Shift + Delete                                                                                                    |
| 3_1 4_1 %a+ Space        | Ctrl + X t                                                                                                    |
|                          | Ctrl + C <sub>そ</sub>                                                                                                    |
| <u> 3 2 4 0</u> はて 無友侠   | Ctrl + Insert                                                                                                    |
|                          | Ctrl + V ಬ                                                                                                    |
|                          | Shift + Insert                                                                                                    |
|                          | Ctrl + A 5                                                                                                    |
| 301 406 ふ+ Space         | Alt + Enter                                                                                                    |
|                          | Shift + Ctrl + P <sub>±</sub>                                                                                                    |
| 301 056 ま+ 無変換           | Shift + Ctrl + C <sub>そ</sub>                                                                                                    |
| 301 400 ぬ+ 無変換           | Shift + Ctrl + X a                                                                                                    |
| 32回 456 も+ Space         | Ctrl + F <sub>lt</sub>                                                                                                    |
| 46 + Space               | F3                                                                                                    |
| 45 + Space               | Shift + F3                                                                                                    |
| □□1 □□□ あ+ Space         | Ŷ                                                                                                    |
|                          | 一二         あ+ Space           FJ 6の点の右上 P+           211         5           31         4           32         4           6         6+ 無変換           31         45           31         45           31         56           31         56           31         56           32         456           45         + Space           32         456           45         + Space           45         + Space           45         + Space           45         + Space           35         5 |

| 機 能                 | 点字キー                         | フルキー                         |
|---------------------|------------------------------|------------------------------|
|                     |                              |                              |
| 改行                  | □21 □5□ り+ Space             | Ctrl + Enter                 |
| 1行挿入                | □2□ 456 <del>₹+</del> Space  | Alt + Insert                 |
| 1行削除                | □□1 □56 さ+ Space             | Alt + Delete                 |
| カーソル以降右削除           | 21 45 <i>n</i> + Space       | Ctrl + Delete                |
| 行頭                  | 21 456 せ+ 無変換                | Home                         |
| 行末                  | □□1 □5□ ら+ 無変換               | End                          |
| 前の文節                |                              | Ctrl + ⇔                     |
| 次の文節                |                              | Ctrl + ⇒                     |
| 前の段落                | □2□□5□ + 無変換                 | Ctrl + 1                     |
| 次の段落                | 300 106 + 無変換                | Ctrl +                       |
| 左タブ移動               | 32 + Space                   | Alt + ⇔                      |
| 右タブ移動               | <b>56</b> + Space            | Alt + ⇒                      |
| 左端                  | 321 6 V+ Space               | Alt + Home                   |
| 右端                  | 321 <b>5</b> 6 み+ Space      | Alt + End                    |
| 文頭                  | 320 450 と+ Space             | Ctrl + Home                  |
| 文末                  | <u>—</u> 1 <u>5</u> 6+ Space | Ctrl + End                   |
| 次行タブ移動              | 321 4 ロロ ね+ Space            | Page Down                    |
| 前行タブ移動              | 3 1 6 lt+ Space              | Page UP                      |
|                     |                              | Alt + F10                    |
| ルーツルU直から主义読み        | <u> 2  4  </u>  3+ Space     | Ctrl + ;                     |
| 段落読み                | 1 45 3+ Space                | Alt + F9                     |
| 1行読み                | 3 わ+ Space                   | Alt + F8                     |
| 行頭からカーソル手前読み        | 320 56 + 無変換                 | Ctrl + Alt + H<              |
| カーソルから行末読み          | □2□□6 + 無変換                  | Ctrl + Alt + Ko              |
| 点字符号読み              | FJ 2の点の左下 X <sub>さ</sub>     | Ctrl + Alt + F <sub>lt</sub> |
| JISコード読み            | FJ 3の点の左下 Zっ                 | Ctrl + Alt + I <sub>I=</sub> |
| 識別読み                | FJ 1の点の左下 C <sub>そ</sub>     | Ctrl + Alt + M <sub>€</sub>  |
| 上下カーソル移動行読み ON/OFF  | FJ 2の点の左上 M <sub>も</sub>     | Ctrl + Alt + Ly              |
| PC-Talker 音声停止/再開   | 311 456 む+無変換                | Ctrl + Alt + N <sub>24</sub> |
| 数字位取り読み ON/OFF      | FJ 1の点の右下 V <sub>2</sub>     | Ctrl + Alt + O <sub>6</sub>  |
| 日本語変換時の読み方切替        | FJ 3の点の左上 W <sub>て</sub>     | Ctrl + Alt + P <sub>t</sub>  |
| フォネティック読み ON/OFF    | FJ 5の点の右下, pa                | Ctrl + Alt + Tか              |
| 句点括弧読み ON/OFF       | FJ 1の点の右下右 B <sub>c</sub>    | Ctrl + Alt + U <sub>x</sub>  |
| 英語読み ON/OFF         | FJ 6の点の右下右 ?ø                | Ctrl + Alt + Eu              |
|                     |                              | F8                           |
| リーソル文字の読み万切答        | FJ 400点の左ト N <sub>み</sub>    | Ctrl + Alt + Vv              |
|                     |                              | Tab                          |
| 本 <b>乂</b> 奓照圖面/\移動 |                              | Shift + Tab                  |
| カーソル位置読み            |                              | F9                           |
| クリップボード読み           |                              | Ctrl + Alt + C <sub>7</sub>  |
| 再読み                 |                              | Ctrl + Alt + R <del>j</del>  |

\_

|        | 機          | 能                    | 点字キー                     | フルキー                        |
|--------|------------|----------------------|--------------------------|-----------------------------|
| 見出し語一覧 |            |                      |                          |                             |
|        | 上の見ば       | 出し語へ                 |                          | 仓                           |
|        | 下の見        | 出し語へ                 |                          | Û                           |
|        | 先頭の        | 見出し語へ                | □21 456 せ+ 無変換           | Home                        |
|        | 最後の見       | 見出し語へ                | □□1 □5□ ら+ 無変換           | End                         |
|        | 複数上/       | ヘスクロール               | 301 06 (t+ Space         | Page UP                     |
|        | 複数下/       | ヘスクロール               | 321 4 ー ね+ Space         | Page Down                   |
|        | 一覧情報       | 混読み上げ                | □21 □56 し+ 無変換           | Alt + F1                    |
|        | 見出し        | 語識別読み                | FJ 1の点の左下 C <sub>そ</sub> | Ctrl + Alt + M <sub>€</sub> |
|        | 本文の        | 読み上げ ※読み上げ中カーソル移動は可能 |                          | Space                       |
|        | 本文の        | 読み上げ ※読み上げ停止は⇔       |                          | ⇒                           |
|        | 本文参照       | <b>深</b>             | ロロ1 ロロ あ+ Space          | Ą                           |
|        | 本文参照       | 原画面へ移動               |                          | Tab                         |
|        | 検索語の       | の入力画面に移動             |                          | Shift + Tab                 |
|        | *×         | ニュー検索の場合は実行できません     | LILIO T SHALE            | Escape                      |
|        | 前の辞書       | 書の見出し語へ              | 301006は+無変換              | Ctrl + Page UP              |
|        | 次の辞書       | 書の見出し語へ              | 321 4 2 ね+無変換            | Ctrl + Page Down            |
| +      | 大士四        |                      |                          |                             |
| ዋ      |            |                      | 221 1 1 + Cuaca          | Page Nown                   |
|        | が行り、       |                      |                          |                             |
|        | 立正して       |                      |                          | rage of                     |
|        | 文頭         |                      |                          |                             |
|        | メネ<br>次の文5 |                      |                          |                             |
|        | 前の文言       |                      |                          | ,<br>,                      |
|        | 前の行        |                      |                          | Ŷ<br>ſ                      |
|        | 次の行/       | $\wedge$             |                          | Û                           |
|        | 行頭へ        |                      | 2 1  4 5 6  せ+ 無変換       | Home                        |
|        | 行末へ        |                      | □□1 □5□ ら+ 無変換           | End                         |
|        | 次の文領       | 節へ                   |                          | Ctrl + ⇔                    |
|        | 前の文領       | 節へ                   |                          | Ctrl + ⇔                    |
|        | 前の段        | 客へ                   | □2□ □5□ + 無変換            | Ctrl + 介                    |
|        | 次の段落       | 客へ                   | 300 106 + 無変換            | Ctrl + ↓                    |
|        |            |                      |                          |                             |

カーソルから段落末読み

□2□□6 + **無変換** 

Ctrl + Alt + K<sub>o</sub>

| 機能                 | 点字キー                       | フルキー                              |  |  |
|--------------------|----------------------------|-----------------------------------|--|--|
|                    |                            |                                   |  |  |
|                    | 3 -                        | Alt + F8                          |  |  |
| 段落読み               | □1 45□ <b>3+</b> Space     | Alt + F9                          |  |  |
| カーソル位置から全文読み       | □2□ 4□□ お+ Space           | Alt + F10                         |  |  |
| カーソル位置読み上げ         | □□1 □□6 か+ Space           | F9                                |  |  |
| 行頭からカーソル手前読み       | 320 56 + 無変換               | Ctrl + Alt + H<                   |  |  |
| クリップボード読み          |                            | Ctrl + Alt + C <sub>2</sub>       |  |  |
| 再読み                |                            | Ctrl + Alt + R <sub>#</sub>       |  |  |
| 点字符号読み             | FJ 2の点の左下 X <sub>さ</sub>   | Ctrl + Alt + F <sub>it</sub>      |  |  |
| JISコード読み           | FJ 3の点の左下 Zっ               | Ctrl + Alt + I <sub>I=</sub>      |  |  |
| 識別読み               | FJ 1の点の左下 C <sub>そ</sub>   | Ctrl + Alt + M <sub>€</sub>       |  |  |
| 上下カーソル移動行読み ON/OFF | FJ 4の点の右下 Mも               | Ctrl + Alt + Ly                   |  |  |
| PC Talker 音声停止/再開  | 311 456 む+ 無変換             | Ctrl + Alt + N <sub>24</sub>      |  |  |
| 数字位取り読み ON/OFF     | FJ 1の点の右下 V <sub>ひ</sub>   | Ctrl + Alt + O <sub>6</sub>       |  |  |
| 日本語変換時の読み方切り替え     | FJ 3の点の左上 W <sub>て</sub>   | Ctrl + Alt + P <sub>t</sub>       |  |  |
| フォネティック読み ON/OFF   | FJ 5の点の右下, <sub>ね</sub>    | Ctrl + Alt + T <sub>か</sub>       |  |  |
| 句点括弧読み ON/OFF      | FJ 1の点の右下右 B <sub>2</sub>  | Ctrl + Alt + U <sub>な</sub>       |  |  |
| 英語読み ON/OFF        | FJ 6の点の右下右 /ø              | Ctrl + Alt + Ew                   |  |  |
| カーソル文字の読み方切り替え     | FJ 4の点の左下 N <sub>4</sub> , | F8<br>Ctrl + Alt + V <sub>0</sub> |  |  |
| カーソルから行末読み         | □2□□□6 + 無変換               | Ctrl + Alt + Ko                   |  |  |

# 本文参照(全文読み中の操作)

| 読み中断        | <b>6</b> + Space | Escape            |
|-------------|------------------|-------------------|
| 段落先頭へ戻る     |                  | $\Leftrightarrow$ |
| 次の文節に進む     |                  | ⇒                 |
| 前の段落へ戻る     |                  | Û                 |
| 次の段落へ進む     |                  | Û                 |
| 音声ボリューム切り替え |                  | F11               |
| 音声スピード切り替え  |                  | F7                |

|                                                  | 点字キー                  | フルキー                                   |  |  |
|--------------------------------------------------|-----------------------|----------------------------------------|--|--|
|                                                  |                       |                                        |  |  |
| リンク先へジャンプ                                        | □□1 □□□ あ+ Space      | لې                                     |  |  |
| 次のリンクへ                                           |                       | Tab                                    |  |  |
| 前のリンクへ                                           |                       | Shift + Tab                            |  |  |
| 履歴を戻る                                            | 4 + Space             | Back Space                             |  |  |
| 履歴を進む                                            |                       | Shift + Back Space                     |  |  |
| 前の見出し語                                           |                       | Alt + ①                                |  |  |
| 次の見出し語                                           |                       | Alt + 🖟                                |  |  |
| コピー                                              | 322 406 ほ+ 無変換        | Ctrl + C <sub>そ</sub><br>Ctrl + Insert |  |  |
| すべて選択                                            |                       | Ctrl + A s                             |  |  |
| 範囲選択の開始                                          | 301 406 ふ+ Space      | Alt + Enter                            |  |  |
| 追加コピー                                            | 301 056 ま+ 無変換        | Shift + Ctrl + C <sub>そ</sub>          |  |  |
| 検索                                               | 32 456 ±+ Space       | Ctrl + F <sub>tt</sub>                 |  |  |
| 次を検索                                             | 46 + Space            | F3                                     |  |  |
| 前を検索                                             | 45 + Space            | Shift + F3                             |  |  |
| 前の画面へ移動<br>※翻訳ならば検索語の入力画面へ移動<br>※ それ以外は見出し語一覧へ移動 | <b>—— —</b> 6 + Space | Escape                                 |  |  |

# メディア再生

| メディアの再生と一時停止 | ロロ1 ロロ あ+ Space          | Ą                 |
|--------------|--------------------------|-------------------|
| 早送り          |                          | ⇒                 |
| 巻き戻し         |                          | $\Leftrightarrow$ |
| 先頭位置から再生     | □21 456 せ+ 無変換           | Home              |
|              |                          | Ctrl + 介          |
|              |                          | +                 |
| 立旦てげて        |                          | Ctrl +            |
|              |                          | -                 |
| ミュート切替       |                          | テンキー 0            |
| 拡大           | 3 1 6 ( <b>t</b> + Space | Page UP           |
| 縮小           | 321 4 ロ ね+ Space         | Page Down         |
| 原寸大          | 320 450 と+ Space         | Ctrl + Home       |
| フルスクリーン      |                          | F11               |
| メディア再生画面の終了  | DE 6 + Space             | Escape            |
|              | 🔲 4 🗆 + Space            | Back Space        |

|      | 機    | 能      | 点字キー                                  | フルキー                  |
|------|------|--------|---------------------------------------|-----------------------|
| 画像参照 |      |        |                                       |                       |
|      | 拡大   |        | 3 1 6 1t+ Space                       | Page UP               |
|      | 縮小   |        | 321 4 <b>- b</b> + Space              | Page Down             |
|      | 原寸大  |        | 320 450 と+ Space                      | Ctrl + Home           |
|      | 色の反轉 | Ā      | 21 □ ·+ Space                         | Insert                |
|      | コピー  |        | 32 46 ほ+ 無変換                          | Ctrl + C <sub>そ</sub> |
|      | 画像参照 | 領面面の終了 | □□□□□□□□□□□□□□□□□□□□□□□□□□□□□□□□□□□□□ | Escape<br>Back Space  |

# МуDісⅡ

MyDicの開発にあたっては、たくさんの方にご意見とご協力いただきました。 ここに厚くお礼を申し上げます。

・六点漢字は長谷川貞夫先生が考案された方式です。

- ·Windows はマイクロソフト社の、商標または登録商標です。
- MYWORDV Lite/Pro・MYMAILⅢ・PC-Talker 10・PC-Talker 8・PC-Talker 7、は、 (株)高知システム開発の登録商標です。
- ・MyDic2は、(株)高知システム開発の著作物であり、これにかかる著作権などの権利は、 (株)高知システム開発に帰属します。
- ・マニュアルの一部または全部を無断で複写・複製することは固く禁じます。
- マニュアルの内容は将来予告なしに変更することがあります。
- キーボードの種類によっては点字入力ができない場合があります。
- ・Windows、Internet Explorer、Windows Media Player は米国マイクロソフト社の登録商標です。
- ・検索例には、次の辞書を引用させて頂きました。 広辞苑 第5版 CD-ROM 版 発行所 株式会社 岩波書店
- その他、本文中の製品名およびサービス名は、各開発メーカーおよびサービス提供元の商標または登録商標です。

# MyDicII Ver2.00

#### 発行所株式会社高知システム開発

〒780-0048 高知県高知市吉田町2番23号 TEL (088)873-6500 FAX (088)873-6599 2015年11月20日 第1版 第1刷発行 URL http://www.aok-net.com/